# IS-IS를 사용하여 MPLS 기본 트래픽 엔지니어링 구성

## 목차

<u>소개</u> <u>사전 요구 사항</u> <u>요구 사항</u> <u>사용되는 구성 요소</u> <u>표기 규칙</u> <u>기능 구성 요소</u> <u>구성</u> <u>네트워크 다이어그램</u> <u>구성</u> <u>다음을 확인합니다.</u> <u>show 명령</u> <u>샘플 show 출력</u> <u>관련 정보</u>

## <u>소개</u>

이 샘플 컨피그레이션에서는 프레임 릴레이 및 IS-IS(Intermediate System-to-Intermediate System)를 사용하여 기존 MPLS(Multiprotocol Label Switching) 네트워크 위에 트래픽 엔지니어링 (TE)을 구현하는 방법을 보여 줍니다. 이 예에서는 2개의 동적 터널(LSR[Ingress Label Switch Router]에 의해 자동으로 설정)과 명시적 경로를 사용하는 2개의 터널을 구현합니다.

TE는 다양한 기술을 사용하여 특정 백본 용량 및 토폴로지의 활용을 최적화하는 일반적인 이름입 니다.

MPLS TE는 TE 기능(예: ATM과 같은 레이어 2 프로토콜에서 사용되는 기능)을 레이어 3 프로토콜 (IP)에 통합하는 방법을 제공합니다. MPLS TE는 기존 프로토콜(RSVP[Resource Reservation Protocol], IS-IS, OSPF[Open Shortest Path First])에 대한 확장을 사용하여 네트워크 제약 조건에 따라 설정된 단방향 터널을 계산하고 설정합니다. 트래픽 흐름은 대상에 따라 다른 터널에 매핑됩 니다.

## <u>사전 요구 사항</u>

### <u>요구 사항</u>

이 문서에 대한 특정 요건이 없습니다.

<u>사용되는 구성 요소</u>

이 문서의 정보는 다음 소프트웨어 및 하드웨어 버전을 기반으로 합니다.

- Cisco IOS® 소프트웨어 릴리스 12.0(11)S 및 12.1(3a)T
- Cisco 3600 라우터

이 문서의 정보는 특정 랩 환경의 디바이스를 토대로 작성되었습니다. 이 문서에 사용된 모든 디바 이스는 초기화된(기본) 컨피그레이션으로 시작되었습니다. 현재 네트워크가 작동 중인 경우, 모든 명령어의 잠재적인 영향을 미리 숙지하시기 바랍니다.

### <u>표기 규칙</u>

문서 표기 규칙에 대한 자세한 내용은 Cisco 기술 팁 표기 규칙을 참조하십시오.

## <u>기능 구성 요소</u>

| 구성 요<br>소                                                           | 설명                                                                                                    |
|---------------------------------------------------------------------|----------------------------------------------------------------------------------------------------|
| IP 터널<br>인터페이<br>스                                                  | 레이어 2: MPLS 터널 인터페이스는 LSP(Label<br>Switched Path)의 헤드입니다. 대역폭, 우선 순<br>위 등 리소스 요구 사항 집합으로 구성됩니다.<br>레이어 3: LSP 터널 인터페이스는 터널 대상에<br>대한 단방향 가상 링크의 헤드 끝입니다.   |
| TE 내선<br>번호가<br>있는<br>RSVP                                          | RSVP는 PATH 및 RESV 메시지를 사용하여 계<br>산된 경로를 기반으로 LSP 터널을 설정하고 유<br>지 관리하는 데 사용됩니다. RESV 메시지가 레<br>이블 정보를 배포하도록 RSVP 프로토콜 사양<br>이 확장되었습니다.                       |
| 링크 상<br>태<br>IGP(IS-<br>IS 또는<br>IS <sup>확</sup> 장<br>이 있는<br>OSPF) | 링크 관리 모듈에서 토폴로지 및 리소스 정보를<br>플러딩하는 데 사용됩니다. IS-IS는 새로운<br>TLV(Type-Length-Values)를 사용하고 OSPF는<br>Opaque LSA라고도 하는 10 Link State<br>Advertisement 유형을 사용합니다. |
| MPLS<br>TE 경로<br>계산 모<br>듈                                          | LSP 헤드에서만 작동하며 링크 상태 데이터베<br>이스의 정보를 사용하여 경로를 결정합니다.                                                                                                    |
| MPLS<br>TE 링크<br>관리 모<br>듈                                          | 각 LSP 홉에서 이 모듈은 RSVP 신호 메시지에<br>대한 링크 통화 승인을 수행하고 OSPF 또는<br>IS-IS에 의해 플러딩될 토폴로지 및 리소스 정<br>보를 기록합니다.                                                       |
| 레이블<br>스위칭<br>전달                                                    | 레이블을 기반으로 하는 기본 MPLS 포워딩 메<br>커니즘                                                                                                    |

## <u>구성</u>

<u>네트워크 다이어그램</u>

이 문서에서는 이 다이어그램에 표시된 네트워크 설정을 사용합니다.

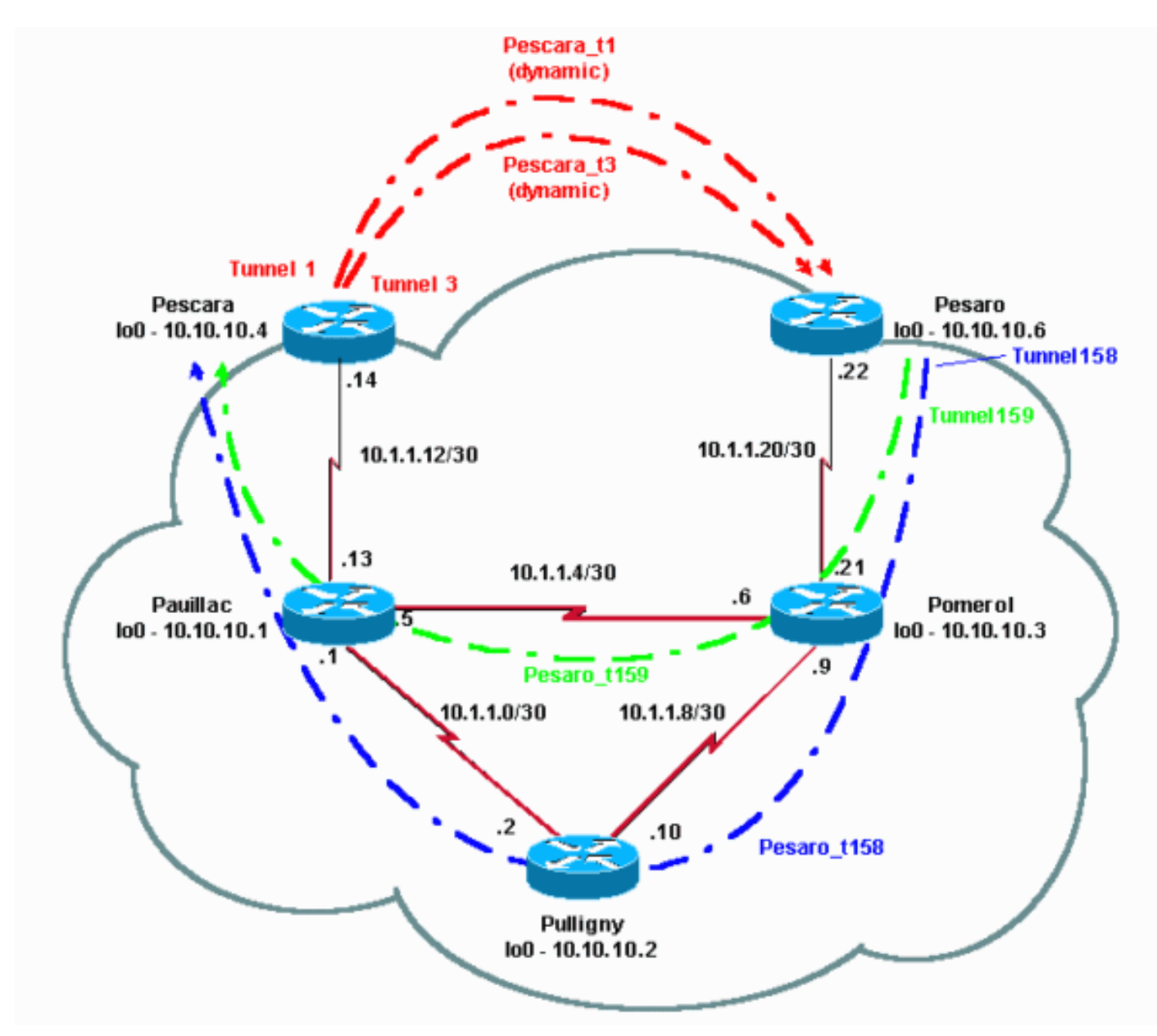

## <u>구성</u>

### <u>빠른 구성 가이드</u>

이 절차를 사용하여 빠른 구성을 수행할 수 있습니다. 자세한 내용은 MPLS <u>Traffic Engineering and</u> <u>Enhancements를 참조하십시오</u>.

- 일반적인 컨피그레이션으로 네트워크를 설정합니다(이 경우 프레임 릴레이가 사용됨).참고: IP 마스크가 32비트인 루프백 인터페이스를 설정해야 합니다.이 주소는 라우팅 프로토콜에서 MPLS 네트워크 및 TE를 설정하는 데 사용됩니다. 이 루프백 주소는 전역 라우팅 테이블을 통 해 연결할 수 있어야 합니다.
- 2. MPLS 네트워크에 대한 라우팅 프로토콜을 설정합니다. 링크 상태 프로토콜(IS-IS 또는 OSPF)이어야 합니다. 라우팅 프로토콜 컨피그레이션 모드에서 다음을 입력합니다.IS-IS의 경 우:

```
metric-style wide (or metric-style both)
mpls traffic-eng router-id LoopbackN
mpls traffic-eng [level-1 | level-2 |]
```

OSPF의 경우: mpls traffic-eng area X mpls traffic-eng router-id LoopbackN (must have a 255.255.255.255 mask)

- 3. MPLS TE를 활성화합니다. 일반 컨피그레이션 모드에서 ip cef(또는 성능 향상을 위해 사용 가능한 경우 ip cef distributed)를 입력합니다. 각 관련 인터페이스에서 MPLS(tag-switching ip)를 활성화합니다. MPLS TE를 활성화하려면 mpls 트래픽 엔지니어링 터널을 입력하고, 대역폭이 0인 TE 터널에는 RSVP를 입력합니다.
- 4. 0이 아닌 대역폭 터널에 대해 각 관련 인터페이스에 **ip rsvp 대역폭 XXX**를 입력하여 RSVP를 활성화합니다.
- 5. TE에 사용할 터널을 설정합니다. MPLS TE 터널에 대해 구성할 수 있는 옵션은 여러 가지가 있지만 tunnel mode mpls traffic-eng 명령은 필수입니다. tunnel mpls traffic-eng autoroute announce 명령은 라우팅 프로토콜에 의한 터널의 존재를 알립니다.

참고: 터널 인터페이스의 IP 주소에 ip unnumbered loopbackN을 사용하는 것을 잊지 마십시오.

이 샘플 컨피그레이션에서는 Pescara 라우터에서 Pesaro 라우터로 이동하는 서로 다른 대역폭(및 우선 순위)과 Pesaro에서 Pescara로 이동하는 명시적 경로를 사용하는 두 개의 동적 터널을 보여 줍니다.

### <u>구성 파일</u>

컨피그레이션 파일의 관련 부분만 포함됩니다. MPLS를 활성화하는 데 사용되는 명령은 기울임꼴 로 표시되고 TE(RSVP 포함)에 대한 명령은 굵게 표시됩니다.

```
페사로
Current configuration:
 !
version 12.1
 1
hostname Pesaro
ip cef mpls traffic-eng tunnels
 1
 interface Loopback0
 ip address 10.10.10.6 255.255.255.255
 ip router isis
 1
 interface Tunnel158
 ip unnumbered Loopback0
 tunnel destination 10.10.10.4
 tunnel mode mpls traffic-eng
 tunnel mpls traffic-eng autoroute announce
 tunnel mpls traffic-eng priority 2 2
 tunnel mpls traffic-eng bandwidth 158
 tunnel mpls traffic-eng path-option 1 explicit name
low
 1
interface Tunnel159
 ip unnumbered Loopback0
 tunnel destination 10.10.10.4
 tunnel mode mpls traffic-eng
 tunnel mpls traffic-eng autoroute announce
 tunnel mpls traffic-eng priority 4 4
 tunnel mpls traffic-eng bandwidth 159
 tunnel mpls traffic-eng path-option 1 explicit name
straight
```

```
I
interface Serial0/0
 no ip address
 encapsulation frame-relay
 !
interface Serial0/0.1 point-to-point
 bandwidth 512
 ip address 10.1.1.22 255.255.255.252
 ip router isis
 tag-switching ip mpls traffic-eng tunnels
 frame-relay interface-dlci 603
 ip rsvp bandwidth 512 512
 !
router isis
 net 49.0001.0000.0000.0006.00
 is-type level-1
 metric-style wide
 mpls traffic-eng router-id Loopback0
 mpls traffic-eng level-1
 !
 !
ip classless
 1
ip explicit-path name low enable
 next-address 10.1.1.21
 next-address 10.1.1.10
 next-address 10.1.1.1
 next-address 10.1.1.14
 1
ip explicit-path name straight enable
 next-address 10.1.1.21
 next-address 10.1.1.5
 next-address 10.1.1.14
 I
end
페스카라
Current configuration:
!
version 12.0
 hostname Pescara
 !
ip cef ! mpls traffic-eng tunnels
!
interface Loopback0
 ip address 10.10.10.4 255.255.255.255
 ip router isis
 !
interface Tunnel1
 ip unnumbered Loopback0
 tunnel destination 10.10.10.6
 tunnel mode mpls traffic-eng
 tunnel mpls traffic-eng autoroute announce
 tunnel mpls traffic-eng priority 5 5
 tunnel mpls traffic-eng bandwidth 25
 tunnel mpls traffic-eng path-option 2 dynamic
 I
interface Tunnel3
```

```
ip unnumbered Loopback0
 tunnel destination 10.10.10.6
 tunnel mode mpls traffic-eng
 tunnel mpls traffic-eng autoroute announce
 tunnel mpls traffic-eng priority 6 6
 tunnel mpls traffic-eng bandwidth 69
 tunnel mpls traffic-eng path-option 1 dynamic
 !
interface Serial0/1
 no ip address
 encapsulation frame-relay
 !
interface Serial0/1.1 point-to-point
 bandwidth 512
 ip address 10.1.1.14 255.255.255.252
 ip router isis
 mpls traffic-eng tunnels
 tag-switching ip frame-relay interface-dlci 401 ip
rsvp bandwidth 512 512
 Т
router isis
 net 49.0001.0000.0000.0004.00
 is-type level-1
 metric-style wide
 mpls traffic-eng router-id Loopback0
 mpls traffic-eng level-1
 !
end
포메를
Current configuration:
version 12.0
hostname Pomerol
 1
ip cef ! mpls traffic-eng tunnels
1
interface Loopback0
 ip address 10.10.10.3 255.255.255
 ip router isis
 !
interface Serial0/1
 no ip address
 encapsulation frame-relay
 Т
 interface Serial0/1.1 point-to-point
 bandwidth 512
 ip address 10.1.1.6 255.255.255.252
 ip router isis
 mpls traffic-eng tunnels
 tag-switching ip frame-relay interface-dlci 301 ip
rsvp bandwidth 512 512
interface Serial0/1.2 point-to-point
 bandwidth 512
 ip address 10.1.1.9 255.255.255.252
 ip router isis
 mpls traffic-eng tunnels
```

```
tag-switching ip frame-relay interface-dlci 302 ip
rsvp bandwidth 512 512
interface Serial0/1.3 point-to-point
 bandwidth 512
 ip address 10.1.1.21 255.255.255.252
 ip router isis
 mpls traffic-eng tunnels
 tag-switching ip frame-relay interface-dlci 306 ip
rsvp bandwidth 512 512
 !
router isis
 net 49.0001.0000.0000.0003.00
 is-type level-1
 metric-style wide
 mpls traffic-eng router-id Loopback0
 mpls traffic-eng level-1
ip classless
 1
end
풀리니
Current configuration:
1
version 12.1
 1
hostname Pulligny
ip cef ! mpls traffic-eng tunnels
 interface Loopback0
 ip address 10.10.10.2 255.255.255.255
 !
interface Serial0/1
 no ip address
 encapsulation frame-relay
 1
interface Serial0/1.1 point-to-point
 bandwidth 512
 ip address 10.1.1.2 255.255.255.252
 ip router isis
 mpls traffic-eng tunnels
  tag-switching ip frame-relay interface-dlci 201 ip
rsvp bandwidth 512 512
 1
interface Serial0/1.2 point-to-point
 bandwidth 512
 ip address 10.1.1.10 255.255.255.252
 ip router isis
 mpls traffic-eng tunnels
 tag-switching ip frame-relay interface-dlci 203 ip
rsvp bandwidth 512 512
 !
router isis
 passive-interface Loopback0
 net 49.0001.0000.0000.0002.00
 is-type level-1
 metric-style wide
 mpls traffic-eng router-id Loopback0
 mpls traffic-eng level-1
 !
```

ip classless

! end

#### 포야크

```
1
version 12.1
 1
hostname pauillac
 1
 ip cef mpls traffic-eng tunnels
 1
 interface Loopback0
 ip address 10.10.10.1 255.255.255.255
  ip router isis
 1
 interface Serial0/0
 no ip address
 encapsulation frame-relay
 1
 interface Serial0/0.1 point-to-point
 bandwidth 512
 ip address 10.1.1.1 255.255.255.252
 ip router isis
 mpls traffic-eng tunnels
  tag-switching ip frame-relay interface-dlci 102 ip
rsvp bandwidth 512 512
 1
 interface Serial0/0.2 point-to-point
 bandwidth 512
 ip address 10.1.1.5 255.255.255.252
 ip router isis
 mpls traffic-eng tunnels
  tag-switching ip frame-relay interface-dlci 103 ip
rsvp bandwidth 512 512 ! interface Serial0/0.3 point-to-
point bandwidth 512 ip address 10.1.1.13 255.255.255.252
ip router isis mpls traffic-eng tunnels
  tag-switching ip frame-relay interface-dlci 104 ip
rsvp bandwidth 512 512
 !
router isis
 net 49.0001.0000.0000.0001.00
 is-type level-1
 metric-style wide
 mpls traffic-eng router-id Loopback0
 mpls traffic-eng level-1
 !
 ip classless
 1
 end
```

# <u>다음을 확인합니다.</u>

### <u>show 명령</u>

이 섹션에서는 컨피그레이션이 제대로 작동하는지 확인하는 데 사용할 수 있는 정보를 제공합니다.

Output Interpreter 도구(등록된 고객만 해당)(OIT)는 특정 show 명령을 지원합니다. OIT를 사용하여 show 명령 출력의 분석을 봅니다.

- show mpls traffic eng tunnels brief
- show mpls traffic-eng tunnels name pesaro\_t158
- show ip rsvp 인터페이스
- show mpls traffic-eng topology path destination 10.10.10.6 bandwidth 75

기타 유용한 명령은 다음과 같습니다.

- show isis mpls traffic eng 광고
- show tag switching forwarding table
- ip cef 표시
- show mpls traffic eng tunnels 요약

### <u>샘플 show 출력</u>

모든 LSR에서 **show mpls traffic-eng tunnels**를 사용하여 터널의 존재 및 상태를 확인할 수 있습니 다. 예를 들어 Pesaro에서 총 4개의 터널, Pesaro(Pescara\_t1 및 t3)에 도착한 2개, Pesaro(t158 및 t159)에서 시작하는 2개의 터널:

| Pesaro#show mpls traffic-eng | tunnels brief |            |             |            |
|------------------------------|---------------|------------|-------------|------------|
| Signaling Summary.           |               |            |             |            |
| LSP Tunnels Process:         | running       |            |             |            |
| RSVP Process:                | running       |            |             |            |
| Forwarding:                  | enabled       |            |             |            |
| Periodic reoptimization:     | every 3600    | seconds, n | next in 606 | seconds    |
| TUNNEL NAME                  | DESTINATION   | UP IF      | DOWN IF     | STATE/PROT |
| Pesaro_t158                  | 10.10.10.4    | -          | Se0/0.1     | up/up      |
| Pesaro_t159                  | 10.10.10.4    | -          | Se0/0.1     | up/up      |
| Pescara_t1                   | 10.10.10.6    | Se0/0.1    | L <b>-</b>  | up/up      |
| Pescara_t3                   | 10.10.10.6    | Se0/0.1    | L –         | up/up      |

Displayed 2 (of 2) heads, 0 (of 0) midpoints, 2 (of 2) tails

#### 다음은 중간 라우터에서 보이는 내용입니다.

| Pulligny# <b>show mpls traffic-eng t</b><br>Signaling Summary: | unnels brief |              |          |            |  |  |
|----------------------------------------------------------------|--------------|--------------|----------|------------|--|--|
| LSP Tunnels Process:                                           | running      |              |          |            |  |  |
| RSVP Process:                                                  | running      |              |          |            |  |  |
| Forwarding:                                                    | enabled      |              |          |            |  |  |
| Periodic reoptimization:                                       | every 3600   | seconds, nex | t in 406 | seconds    |  |  |
| TUNNEL NAME                                                    | DESTINATION  | UP IF        | DOWN IF  | STATE/PROT |  |  |
| Pescara_t3                                                     | 10.10.10.6   | Se0/1.1      | Se0/1.2  | up/up      |  |  |
| Pesaro_t158                                                    | 10.10.10.4   | Se0/1.2      | Se0/1.1  | up/up      |  |  |
| Displayed 0 (of 0) heads, 2 (of 2) midpoints, 0 (of 0) tails   |              |              |          |            |  |  |
| 다음을 사용하여 모든 터널의 세복                                             | 루 컨피그레이션     | 년을 확인할 수     | : 있습니[   | 다.         |  |  |

#### Pesaro#show mpls traffic-eng tunnels name Pesaro\_t158

| Name: Pesaro_t158 |               | (Tunne         | el158) Destination: 10.10.10.4 |
|-------------------|---------------|----------------|--------------------------------|
| Status:           |               |                |                                |
| Admin: up         | Oper: up      | Path: valid    | Signaling: connected           |
|                   |               |                |                                |
| path option 1,    | type explicit | low (Basis for | Setup, path weight 40)         |

Bandwidth: 158 kbps Priority: 2 2 Affinity: 0x0/0xFFFF AutoRoute: enabled LockDown: disabled InLabel : -OutLabel : Serial0/0.1, 17 RSVP Signaling Info: Src 10.10.10.6, Dst 10.10.10.4, Tun\_Id 158, Tun\_Instance 1601 RSVP Path Info: My Address: 10.10.10.6 Explicit Route: 10.1.1.21 10.1.1.10 10.1.1.1 10.1.1.14 10.10.10.4 Route: NONE Record Tspec: ave rate=158 kbits, burst=8000 bytes, peak rate=158 kbits RSVP Resv Info: Record Route: NONE Fspec: ave rate=158 kbits, burst=8000 bytes, peak rate=4294967 kbits History: Current LSP: Uptime: 3 hours, 33 minutes Selection: reoptimation Prior LSP: ID: path option 1 [1600] Removal Trigger: configuration changed

이 경우 경로가 명시적이고 RSVP 메시지에 지정됩니다(경로를 전달하는 필드는 명시적 경로 객체 [ERO]라고도 함). 이 경로를 따를 수 없는 경우 MPLS TE 엔진은 다른 명시적 경로 또는 동적 경로 일 수 있는 다음 경로 옵션을 사용합니다.

RSVP 관련 정보는 표준 RSVP 명령을 사용하여 확인할 수 있습니다. 이 출력에서, 펄리니에는 페 사로\_t158(158K)과 페스카라\_t3(69k)에 의한 두 개의 예약이 있다.

 Pulligny#show ip rsvp interface

 interface
 allocated
 i/f max
 flow max pct UDP
 IP
 UDP\_IP
 UDP M/C

 Se0/1
 0M
 0M
 0
 0
 0
 0
 0

 Se0/1.1
 158K
 512K
 512K
 30
 0
 1
 0
 0

 Se0/1.2
 69K
 512K
 512K
 13
 0
 1
 0
 0

터널을 생성하지 않고 특정 대상(및 특정 대역폭)에 어떤 TE 경로가 사용되는지 알아보려면 다음 명 령을 사용할 수 있습니다.

참고: 공간 이유로 이 명령은 두 번째 줄로 래핑됩니다.

Pescara#show mpls traffic-eng topology path destination 10.10.10.6 bandwidth 75 Query Parameters: Destination: 10.10.10.6 Bandwidth: 75 Priorities: 0 (setup), 0 (hold) Affinity: 0x0 (value), 0xFFFFFFFF (mask) Query Results: Min Bandwidth Along Path: 385 (kbps) Max Bandwidth Along Path: 512 (kbps) Hop 0: 10.1.1.14 : affinity 0000000, bandwidth 512 (kbps) Hop 1: 10.1.1.5 : affinity 0000000, bandwidth 385 (kbps) Hop 2: 10.1.1.21 : affinity 00000000, bandwidth 512 (kbps) Hop 3: 10.10.10.6

네트워크에서 IP TTL 전파(mpls <u>ip ttl 전파</u> 참조)<u>를</u> 수행하는 경우 traceroute 명령을 실행하고 경로</u> 뒤에 터널이 있고 터널이 구성된 내용에 따라 라우팅되는지 확인합니다. Pescara#traceroute 10.10.10.6

Type escape sequence to abort. Tracing the route to 10.10.10.6

1 10.1.1.13 [MPLS: Label 29 Exp 0] 540 msec 312 msec 448 msec 2 10.1.1.2 [MPLS: Label 27 Exp 0] 260 msec 276 msec 556 msec 3 10.1.1.9 [MPLS: Label 29 Exp 0] 228 msec 244 msec 228 msec 4 10.1.1.22 112 msec \* 104 msec

- <u>MPLS 지원 페이지</u>
- <u>IS-IS 지원 페이지</u>
- <u>기술 지원 및 문서 Cisco Systems</u>